| 作者 <b>:</b>             | 王进                       | <b>BECKHOFF</b> New Automation Technology |
|-------------------------|--------------------------|-------------------------------------------|
| 日期.                     | 2016-6-15                | 上海市江场三路市北工业园区                             |
| ы <i>у</i> у <b>ј</b> • | 2010 0 10                | 163 号 5 楼(200436)                         |
| 版本:                     | V1. 0                    | TEL: 021-66312666                         |
| E_mail:                 | jin.wang@beckhoff.com.cn | FAX: 021-66315696                         |

#### 技术说明文档模板

#### 概述

技术说明文档模板,为了使测试信息更加可靠,需要详细描述所用的硬件和软件版本,包含但不仅 限于以下内容。

#### 文档中包含的文件

| 文件名称                             | 文件说明                     |
|----------------------------------|--------------------------|
| kuka-EL6692-config.wvs           | 测试用 kuka 配置文件            |
| WorkVisul 配置截图.xlsx              | 软件配置高清截图                 |
| EtherCAT Bridge _ForCustomer.pdf | El6692 模块 TwinCAT 软件配置步骤 |

#### 备 注

关键字: kuka EL6692 WorkVisul

#### 免责声明

我们已对本文档描述的内容做测试。但是差错在所难免,无法保证绝对正确并完全满足您的使用需求。本文档中对库卡机器人软件中el6692配置的描述,仅供参考,如有差错,不承担任何责任。仅本文档的内容可能随时更新,也欢迎您提出改进建议。

文档内容可能随时更新 如有改动, 恕不事先通知

# EL6692 在 Kuka 机器人软件 WorkVisual 中的配置

– 11 X

## 1.在空白项目中添加模块的 xml 文件。

| File Edit View Editors Extras Window ?                                                                                                    |                                                                                                    |                             |
|----------------------------------------------------------------------------------------------------|----------------------------------------------------------------------------------------------------|-----------------------------|
| <ul> <li>・</li> <li>・</li></ul> | · · · II · · · · · · · · · · · · · · ·                                                                                                    |                             |
| 🔁 Project Structure 🔹 🕈 🗙                                                                                                    |                                                                                                    | 📋 Catalogs 🔹 🕈 🗙            |
| u# Hardware 📜 Geometry 🥸 Files                                                                                                    |                                                                                                    | +                           |
|                                                                                                    | Import device description file.                                                                                                    | +                           |
|                                                                                                    | Flease select one of the supported Assistants below<br>Export partial project Assistants and Assistants and Assistants and Assistants Assistants and Assistants and Assist |                             |
|                                                                                                    | Input / Export trace configurations<br>Input / Trace Beaults<br>Enput 10/-Configuration to .2011_Files.<br>Input 57 bold Table.<br>Enput 57 bold Table.<br>Input 5 wood description file                                                                                                    | +                           |
|                                                                                                    | Engort Multiprog project.<br>Ingort Multiprog project.<br>Profibus CT 5014 ingort.<br>Ingort 10 Connections.<br>Engort 10 Connections.                                                                                                    | +                           |
|                                                                                                    | Export local safety configuration                                                                                                    | +                           |
|                                                                                                    | Kext > Cancel                                                                                                    | • # ×                       |
| Project Structure 🕃 KRC Explorer                                                                                                    | 0 0 0 0 0 0 0 0 0 0 0 0 0 0 0 0 0 0 0                                                                                                    | .tory •                     |
| 🔢 Workspace Selection 🔹 🕈 🗙                                                                                                    |                                                                                                    |                             |
| Configuration and commissioning                                                                                                    |                                                                                                    |                             |
| Programming and diagnosis                                                                                                    |                                                                                                    |                             |
|                                                                                                    |                                                                                                    |                             |
|                                                                                                    |                                                                                                    |                             |
|                                                                                                    |                                                                                                    | @                           |
| 🚳 📋 ⋵ 💟 🚺 🔕                                                                                                    | c                                                                                                    | H 🚎 🕐 🛱 🔺 🍡 🎭 🌇 🌒 2016/3/30 |

## 2.在 DTM catalog 中验证是否添加成功。

| ect Structure             | - + ×                     |          |                     |         |                                                                                                    | 🛄 Catalogs | - |
|---------------------------|---------------------------|----------|---------------------|---------|----------------------------------------------------------------------------------------------------|------------|---|
| dware 🟃 Geometry          | y 💫 Files                 |          |                     |         | * * * * *                                                                                                    |            |   |
| D                         | TM Catalog Management     |          |                     |         |                                                                                                    | ×          |   |
|                           | Known DTMs:               |          |                     |         | Current DTM catalog:                                                                                                    | 关闭         |   |
|                           | Nape                      | Vendor   | Protocol            | Type    | Name                                                                                                    | A          |   |
|                           | mm                        | Beckhoff | Process<br>EtherCAT | Device. | Cohiest Interface Board (CD)     Cohiest Interface Board (CD)     Cohiest Interface Board (SAIL Robot (CD-SR)     FRILOD RhardAf Compler (DA FPau)     FRILOD RhardAf Compler (DA FPau, ID writch)     FRILOD RhardAf Compler (DA FPau, ID writch)     FRILOD RhardAf Settemain     FRILOZ 2 pert RhardAf Junction     FRILOZ 2 pert RhardAf Junction     FRILOZ 2 pert RhardAf Junction     FRILOZ 2 pert RhardAf Junction     FRILOD RhardAf Rompter (DA FPau, FPau)Rharda, ID writch     FRILOD RhardAf Denter Da FPau, FPau)Rharda, ID writch     FRILOD RhardAf Junction     FRILOZ RhardAf Junction     FRILOZ RhardAf Junction     FRILOD RhardAf Denter Da FPau, FPau)Rharda, ID writch     FRILOD RhardAf Denter Da FPau, FPau)Rharda, ID writch     FRILOD RhardAf Denter Da FPau, FPau)Rharda, ID writch     FRILOZ RhardAf Junction     FRILOZ RhardAf Junction     FRILOZ Rhard  |            |   |
| ject Structure            | ٠                         |          |                     | Þ       | In an output output | •          |   |
| space Selection<br>Config | Search for installed DTMs |          |                     |         | OK                                                                                                    | Cancel     |   |
| Progra                    | nning and diagnosis       |          |                     |         |                                                                                                    |            |   |

## **BECKHOFF**

## 3. 连上 kuka 机器人控制器后,加载配置

| WorkVisual Development Environment | - Project 4.w | /5                |                                         |                                         |                                                 | _ 0 ×                                 |
|------------------------------------|---------------|-------------------|-----------------------------------------|-----------------------------------------|-------------------------------------------------|---------------------------------------|
| File Edit View Editors Extras Wi   | ndow ?        |                   |                                         |                                         |                                                 |                                       |
|                                    | 2) U U        | 10 - L I N D      | 11 5 0 Q & . A X B R                    | 1 l 🗞 , 🌣 🕍 , 🔞 ,                       |                                                 |                                       |
| 🔚 Project Structure 🔹 キ 🗙          | 😽 Cell c      | onfiguration      |                                         |                                         | •                                               | × ∎Catalogs • ₽ ×                     |
| 📲 Hardware 🏓 Geometry 🇠 Files      |               |                   |                                         |                                         |                                                 | 🥨 DinCatalog 🕨 KukaContro 🔹 🕨         |
| 🖻 🕷 Cell: Hardware view            |               |                   |                                         |                                         |                                                 | Filter: v                             |
| Unassigned Active Devices          |               |                   |                                         |                                         |                                                 | · · · · · · · · · · · · · · · · · · · |
|                                    |               | WorkVisual        | Project Explorer                        |                                         | <b>×</b>                                        |                                       |
|                                    | _             |                   | Available cells                         | Preview                                 |                                                 |                                       |
|                                    |               |                   | E-G Cell WINDOWS-8D6I9HC                |                                         |                                                 |                                       |
|                                    |               | Recent            | ⊟-10 505148 - (172.17.255.1)            |                                         |                                                 |                                       |
|                                    |               |                   | Baze project                            |                                         |                                                 |                                       |
|                                    |               | 1                 | -S Initial project                      | 2 I I I I I I I I I I I I I I I I I I I |                                                 |                                       |
|                                    |               |                   |                                         |                                         |                                                 |                                       |
|                                    |               | Create<br>Project |                                         |                                         |                                                 |                                       |
|                                    |               | -                 |                                         | 201103261500                            | 0012000277668                                   |                                       |
|                                    |               | <b>1</b>          |                                         | Activated on                            | a 2016/3/30 9:21:43                             |                                       |
|                                    |               | 🍋                 |                                         | Changed on 2                            | 2016/3/30 9:38:54                               |                                       |
| Project Structure 🕃 KRC Explorer   |               | Project           |                                         | Barcode: 201<br>Robot: KUKA             | .1032615000012000277668<br>Roboter RP KR 6 R700 |                                       |
| ₩ Workspace Selection • ₽ ×        |               |                   |                                         | Sixx<br>Cabinet: KBC                    | 24 compact RP DC1 X11                           |                                       |
| Configuration and commissioning    | _             | <b>1</b>          |                                         | X12 X55                                 |                                                 |                                       |
| Programming and diagnosis          | 📑 Message     | Browse            | rowse for cells to search for projects. |                                         |                                                 | <                                     |
|                                    | 🕴 0 Errors    |                   | Refresh                                 | Dper                                    | n Cancel ige history                            | -                                     |
|                                    |               |                   |                                         |                                         |                                                 |                                       |
|                                    |               |                   |                                         |                                         |                                                 |                                       |
|                                    |               |                   |                                         |                                         |                                                 |                                       |
|                                    |               |                   |                                         |                                         |                                                 |                                       |
|                                    |               |                   |                                         |                                         |                                                 |                                       |
|                                    |               |                   |                                         |                                         |                                                 |                                       |
|                                    | L             |                   |                                         |                                         |                                                 | 1                                     |
|                                    |               |                   |                                         |                                         |                                                 | 10:52                                 |
| 🥶 🚍 🤁 💟                            | <b>e</b>      |                   |                                         |                                         | СК 🚍 🕐                                          | 2016/3/30                             |

### 5.激活配置

| WorkVisual Develop  | oment Environ  | ment - 201103261500001200027 | 668.wvs*                                                                                                    |                                              |
|---------------------|----------------|------------------------------|----------------------------------------------------------------------------------------------------|----------------------------------------------|
| File Edit View B    | ditors Extra   | s Window ?                   |                                                                                                    |                                              |
| i 📑 🖬 🖬 🐳 🖻         | 🗎 🗙 🖗          | 1 1 1 0 C 1 - 1 N            | > II % O < ☆ • & X 🗟 🖪 🖄 🖉 🖉                                                                                              |                                              |
| 🚰 Project Structure | <del>v</del> 4 | × Scell configuration        | ▼ ×                                                                                                    | 🗉 Catalogs 🔹 👻 🕂 🗙                           |
| 📲 Hardware 🏓 Geo    | netry 🧠 File   | 2                            |                                                                                                    | 🥮 Options 🥨 KukaControlle ( )                |
| 🖃 🍯 Cell WINDOWS-   | 8D619HC: Naz   | dwa                          |                                                                                                    | Search 🔎                                     |
| E Cont S            | Set as active  | controller Ctrl+Shift+&      |                                                                                                    |                                              |
| - 🍒 KR 6 🚑          | Add            | Ctrl+I                       | WINDOWS-FQ18CI9                                                                                                    |                                              |
| Bus X               | Delete         |                              |                                                                                                    |                                              |
| B C Opti            | Cut            |                              |                                                                                                    |                                              |
| 🤹 x 🗈               | Copy           |                              | ·                                                                                                    |                                              |
| - 🛄 Unassig 💼       | Paste          |                              |                                                                                                    |                                              |
| THE A               | Machine data   | configuration                |                                                                                                    |                                              |
| <b>R</b>            | Drive configu  | ration                       |                                                                                                    |                                              |
|                     | Update         | •                            |                                                                                                    |                                              |
|                     | Compare Kiner  | atic Hachine 🕨               |                                                                                                    |                                              |
| الدرجي              | Reset          |                              | KR 6 R700 sixx                                                                                                    |                                              |
| ۲ m                 | Add RoboTean   |                              |                                                                                                    |                                              |
| Project Struct      | Set controlle  | r options                    |                                                                                                    |                                              |
|                     | Deploy         | Shift+F6                     |                                                                                                    |                                              |
| workspace Sek       | Compare with.  | ·· •                         |                                                                                                    |                                              |
| Configurat          | Merge with     | •                            |                                                                                                    |                                              |
| Programming         | and diagnosis  | Message window               | ▼ # ×                                                                                                    |                                              |
|                     |                | 3 0 Errors 1 Warning         | s 🚯 7 Messages Language: 中文(中华人民共和国) 🔻 Show output from: Message history 🔹                                                |                                              |
|                     |                | A 10:5 Following opt:        | on packages used in the solution are not installed in WorkVisual: KUKA RemoteService 1.2(V1.2.D). If you want to use then |                                              |
|                     |                |                              |                                                                                                    |                                              |
|                     |                |                              |                                                                                                    |                                              |
|                     |                |                              |                                                                                                    |                                              |
|                     |                |                              |                                                                                                    |                                              |
|                     |                | 1                            |                                                                                                    |                                              |
|                     |                |                              |                                                                                                    |                                              |
|                     |                |                              |                                                                                                    | 10.54                                        |
|                     | C 🖸            | 🚺 💿 🔛 🗶                      | ск 🚎 😨 🕇                                                                                                    | <ul> <li>10:34</li> <li>2016/3/30</li> </ul> |

6.添加 el6692 模块,双击 el6692 进行变量数量和类型的配置以及 MacID 和波特率设置。 此处需要与 TwinCAT 软件中 el6692 的配置保持一致。关于 el6692 的配置方法可以参考 EtherCAT Bridge \_ForCustomer.pdf。

## **BECKHOFF**

| WorkVisual Development Environment - 20110326150000      | 12000277668.wvs*                                                                                                    |                               |
|----------------------------------------------------------|----------------------------------------------------------------------------------------------------|-------------------------------|
| File Edit View Editors Extras Window ?                   |                                                                                                    |                               |
| - 🚺 🤟 🔶 🖬 🖉 🚽 🖄 👘 🖓 -                                    | _                                                                                                    |                               |
| 🖆 Project Structure 🔹 🕈 🗙                                | 🕷 Cell configuration   💥 NO Mapping 📲 ELS692 EtherCAT Bridge terminal (Primary) - Settings 💌 🗙                               | 📑 Catalogs 🛛 👻 🕈 🗙            |
| 📲 Hardware 📜 Geometry 🍋 Files                            | Wendor: Beckhoff Automation GmbH                                                                                             | 🥮 Options 🥨 KukaControlle 🔹 🔸 |
| Cell WINDOWS-8D619HC: Hardware view                      | Product: EL6682 EtherCAT Bridge terminal (Frinary)<br>Revision: VD 18                                                        | Search P                      |
| TINDOWS-FQ18C19 (KRL4 compact = 8.3.20) :      Toponents | Device description fileReckhoff ELSxxx. xml                                                                                  |                               |
| - 🔏 KR 6 R700 sixx                                       |                                                                                                    |                               |
| 🖻 🏧 Bus structure                                        | General Distributed clocks Process data objects Disve Settings                                                               |                               |
| ★ KUKA Controller Bus (KCB)                              | Inputs                                                                                                    |                               |
| E therCAT                                                | Data type 💌 💌                                                                                                    |                               |
| 😑 📫 KUKA Extension Bus (SIS-X44)                         | Number 0                                                                                                    |                               |
| ⊟ H EtherCAT                                             | Detector                                                                                                    |                               |
| EKI100 EtherCAT Coupler (2A E-Bus)                       |                                                                                                    |                               |
| BICK EL1809 16Ch. Dig. Input 24V,                        | ⊔ata type Byte ▼                                                                                                    |                               |
| HOFF EL2809 16Ch. Dig. Output 24V,                       | Number 0                                                                                                    |                               |
| EL6692 EtherCAT Bridge termins                           | l (Frimery)                                                                                                    |                               |
| Sarety control     Dotions                               |                                                                                                    |                               |
| Unassigned Active Devices                                |                                                                                                    |                               |
|                                                          |                                                                                                    |                               |
|                                                          |                                                                                                    |                               |
|                                                          |                                                                                                    |                               |
|                                                          |                                                                                                    |                               |
| ۰ III +                                                  |                                                                                                    |                               |
| Project Structure CKBC Explorer                          |                                                                                                    |                               |
| Workspace Selection - 0 ×                                |                                                                                                    |                               |
|                                                          |                                                                                                    |                               |
| Configuration and commissioning                          | OK Gancel Apply                                                                                                    |                               |
| Programming and diagnosis                                |                                                                                                    |                               |
|                                                          | ■ Message window • # ×                                                                                                    |                               |
|                                                          | 20 Errors   (1 Warnings) ③ 1 Messages Language: 中文(中华人民共和国) ・ Show output from: Message history ・                            |                               |
|                                                          | 🔥 11:0 Following option packages used in the solution are not installed in WorkVisual: KUKA RemoteService 1.2(V1.2.0). If yo |                               |
|                                                          |                                                                                                    | \$                            |
|                                                          | ск 🗃 😧                                                                                                    | - 🐚 🔅 🗊 🌒 11:10               |
|                                                          |                                                                                                    | 2016/3/30                     |

### 7. 对左边机器人自己的变量进行编组。蓝色说明已经占用。

| File Edit view Editors Extras Window /                                                      |                        |                   |                   |               |                                       |                                    |                |                        |           |                     |
|---------------------------------------------------------------------------------------------|------------------------|-------------------|-------------------|---------------|---------------------------------------|------------------------------------|----------------|------------------------|-----------|---------------------|
| -<br>-<br>-<br>-<br>-<br>-<br>-<br>-<br>-<br>-<br>-<br>-<br>-<br>-<br>-<br>-<br>-<br>-<br>- | j <u>e</u> i 📏 🕨 iii i | a 🖸 🔍 🏦 🧶         | - 🕹 💥 🔒 🛛         | 4 🗹 🖉 🚳       | e 🗧 😤 e                               | : 🕐 👳                              |                |                        |           |                     |
| 🔚 Project Structure 🔹 🕈 🗙                                                                   | 🚡 Cell config          | uration 🔀 10 M    | apping            |               |                                       |                                    |                | <b>▼</b> ×             | Catalogs  | • # ×               |
| 📲 Hardware 🏃 Geometry 🍋 Files                                                               | MD C T (D              |                   |                   |               |                                       | - 8/.3.0                           |                |                        | 🥮 Options | 🥨 KukaControlle ( ) |
| 🖃 👹 Cell WINDOWS-8D6I9HC: Hardware view                                                     | KK C 1/05 KK C         | Variables   FLC   | Fieldbusses       | 1             | KR C 1/0s   PL                        | C Liergonz                         | ses            |                        | Search    | ٩                   |
| 🗄 🖕 WINDOWS-FQ18CI9 (KRC4 compact - 8.3.20) :                                               | I/0s                   | _                 |                   |               |                                       | olver Digital (                    | Converter (RDC | <u> </u>               |           |                     |
| 🖶 🎫 Controller components                                                                   | Analog                 | Inputs            |                   |               |                                       | Ctronic Master                     | ing Device (EA | w)                     |           |                     |
| - 🔏 KR 6 R700 sizz                                                                          | Digita                 | ] Innuts          |                   |               |                                       | sus-1001 1/0-m<br>restan Bus (SYS- | -X48)          | _                      |           |                     |
| 🖻 🏧 Bus structure                                                                           | Dizite                 | 1 Outputs         |                   |               |                                       | SR Safety Mod                      | ule (SION-CIB- | SR)                    |           |                     |
| 🛞 KUKA Controller Bus (KCB)                                                                 |                        |                   |                   |               | 🖶 🗢 KUKA E                            | xtension Bus (                     | SYS-X44)       |                        |           |                     |
| ⊟ KUKA System Bus (SYS-X48)                                                                 |                        |                   |                   |               | EK1                                   | 100 EtherCAT C                     | oupler (2A E-H | lus) 🗉                 |           |                     |
| 🗄 🔤 EtherCAT                                                                                |                        |                   |                   |               | EECK BOFF                             | EL1809 16Ch. D                     | ig. Input 24V, | 3ns                    |           |                     |
| E 🖛 KUKA Extension Bus (SIS-X44)                                                            |                        |                   |                   |               | LCX<br>NOTE                           | EL2809 16Ch. D                     | ig. Output 24  | /, 0.5A                |           |                     |
| How Friday Ration Car Counting (Dr. R-Pure)                                                 |                        |                   |                   |               |                                       | EL6692 EtherCA                     | T Bridge term: | inal (Prinary) 👻       |           |                     |
| H PP.                                                                                       |                        |                   |                   |               | 61                                    |                                    |                |                        |           |                     |
| Stor H1809 16Ch Dig Terret 24V                                                              | <b>N N N</b>           |                   |                   |               | 58                                    |                                    | 8              | × × 🖉 🔚 🔍 × ×          |           |                     |
| KI2809 15Ch Dig Output 247                                                                  | Name                   | ▲ Type            | Description       | 1/0           | I/O Name                              |                                    | Туре           | Address                |           |                     |
| EL6692 EtherCAT Bridge ternir                                                               |                        |                   |                   |               |                                       |                                    |                |                        |           |                     |
| Safety control                                                                              |                        |                   |                   |               |                                       |                                    |                |                        |           |                     |
| 🕀 🎽 Options                                                                                 |                        |                   |                   |               |                                       |                                    |                |                        |           |                     |
| Inassigned Active Devices                                                                   | Name                   | Tune              | Description       | 1/0 4         | 1/O Name                              |                                    | Time           | Address                |           |                     |
| _                                                                                           | CULT (170#G            | - Type            | Description       |               | internet internet                     |                                    | LIGINT         | 520                    |           |                     |
|                                                                                             | \$0UT[25]              | POOL              | 🐋 Con             | nect          | Ctrl+T                                | + 12                               | LIGINT         | 520                    |           |                     |
|                                                                                             | SOUT[25]               | BOOL              | Con               | nect continuo | sly                                   | dout 1                             | LISINT         | 12592                  |           |                     |
|                                                                                             | SOLITI271              | BOOL              | Sel               |               |                                       | dout 2                             | USINT          | 12600                  |           |                     |
|                                                                                             | \$001[27]              | BOOL              | Spi               |               |                                       | diput 2                            | LIGINT         | 12000                  |           |                     |
| ۰ III ۲                                                                                     | SOUT[20]               | BOOL              | Uns               | plit          |                                       | dout 4                             | LISINT         | 12616                  |           |                     |
| FI Desirat Structure (3) KBC Evaluated                                                      | SOUT[20]               | POOL              | Gro               | up            |                                       | utput 5                            | LICINT         | 12010                  |           |                     |
| Project structure                                                                           | SOUTI31                | BOOL              | Ung               | roup          |                                       | apper 6                            | LISINT         | 12632                  |           |                     |
| 📆 Workspace Selection 🔹 🕈 🗙                                                                 | SOLITI321              | BOOL              |                   |               | birme IO Output                       | e Output 7                         | USINT          | 12640                  |           |                     |
| Configuration and compignioning                                                             | SOUT[32]               | BOOL              |                   |               | bine IO Output                        | s Output 8                         | USINT          | 12648 -                |           |                     |
| D country and country to the                                                                | 0 1 0X                 | 5002              |                   | (0) 🕰         |                                       | e.oupur e                          | 00111          | 120 10 V               |           |                     |
| Programming and diagnosis                                                                   | N 7 N                  |                   |                   |               |                                       |                                    |                | ~ ~ ~ ~                |           |                     |
| _                                                                                           | Message windo          | w                 |                   |               |                                       |                                    |                | • ₽ ×                  |           |                     |
|                                                                                             | 30 Errors 🔼            | Warnings 🔍 🧿 1    | Messages Lar      | nguage:中文     | 中华人民共和国)                              | - Show o                           | output from:   | Message history •      |           |                     |
|                                                                                             | A 11:0 Follo           | wing option packs | ves used in the s | lution are no | t installed in                        | WorkVisual Kl                      | IKA RepoteServ | ice 1.2 (V1.2.0). Tf w |           |                     |
|                                                                                             |                        |                   |                   |               | · · · · · · · · · · · · · · · · · · · |                                    |                |                        | L         | 1                   |
|                                                                                             |                        |                   |                   |               |                                       |                                    |                |                        |           | *                   |
|                                                                                             |                        |                   |                   |               |                                       |                                    |                | сн 🚎 😨                 | ÷ 🖡 🍂     | 11:16               |
|                                                                                             |                        |                   |                   |               |                                       |                                    |                |                        |           | 2016/3/30           |

8. 将左边的变量和右边 el6692 的变量进行链接。如要需要修改或者 Disconnect 变量,按钮在视图中部。

## **BECKHOFF**

| WorkVisual Development Environment - 20110326150000                                                                                                    | 0012000277668.wvs*                                                                                                    |                             |
|----------------------------------------------------------------------------------------------------|----------------------------------------------------------------------------------------------------|-----------------------------|
| File Edit View Editors Extras Window ?                                                                                                    |                                                                                                    |                             |
|                                                                                                    | ▼ , i 🍾 🕨 III 🖏 😂 🧠 🚓 🙋 , i 🕭 💥 🔒 🔍 🛃 🔍 🛃 🔯 , i 🍣 🖄 , i 💇 ,                                                                                                    |                             |
| 🔁 Project Structure 🔹 🕈 🗙                                                                                                    | To Cell configuration 💥 10 Mapping 🗸 🖉                                                                                                    | latalogs 👻 🕈 🗙              |
| Hurdwar Generative ( Files     Hurdwar Generative Files     Cell VINDOR-POBCIDE: Hardware sier     UNINOR-FOIGED GENERATION     Entroller components     Generative ( Controller components     Entroller components     Entroller Sector ( Controller Controller Controller)     Entroller Controller ( Controller Controller)     Entroller Controller ( Controller)     Entroller ( Controller Controller)     Entroller ( Controller Controller)     Entroller ( Controller)     Entroller ( Controller)     Ent  | B3 C 1/0s   D1 C Variables   HLC     Fieldbusses     D3 C 1/0s   DL C Variables   HLC     Fieldbusses       B4 Lip Lip Lip Lip Lip Lip Lip Lip Lip Lip                                                                                                    | Options S RukaControlle     |
| C P therefore     Coupler (2A 2-Dus)     Signal Discussion (2A 2-Dus)     Signal Discussion (2 | Image: Second Second |                             |
| Vonassi pued Active Devices      Project Structure () KRC Explorer      Workspace Selection                                                                                                    | Name         ∴ Type         Description         U0         Name         Type         Address           SOUT[10]         BOOL                                                                                                    |                             |
| Configuration and conmissioning                                                                                                    | Bortings     Losin       * / *     (Q 始 節 ● * * *       * / *     (Q 始 節 ● * * *       * / *     * *       * / *     * *       * / *     * *       * / *     * *       * / *     * *       * / *     * *       * / *     * *       * / *     * *       * / *     * *       * / *     * *       * / *     * *       * / *     * *       * / *     * *       * / *     * *       * / *     * *       * / *     * *       * / *     * *       * / *     * *       * / *     * *       * / *     * *       * / *     * *       * / *     * *       * / *     * *       * / *     * *       * / *     * *       * / *     * *       * / *     * *       * / *     * *       * *     * *       * *     * *       * *     * *       * *     * *       * *     * *       * *     * *       * *     * *       * *     * *       * *     * *                                                                                                    | @\$                         |
| 🚳 📋 ⋵ 🔉 🚺 🙋                                                                                                    | CH 🗰 🕐 🖗 🔺                                                                                                    | 11:20<br>11:20<br>2016/3/30 |